# **IEU-OBS DERS KAYIT KILAVUZU**

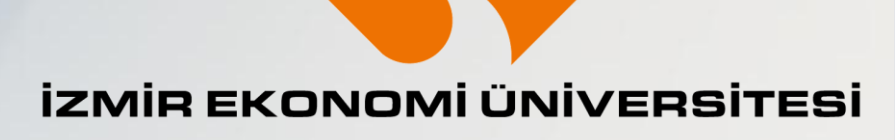

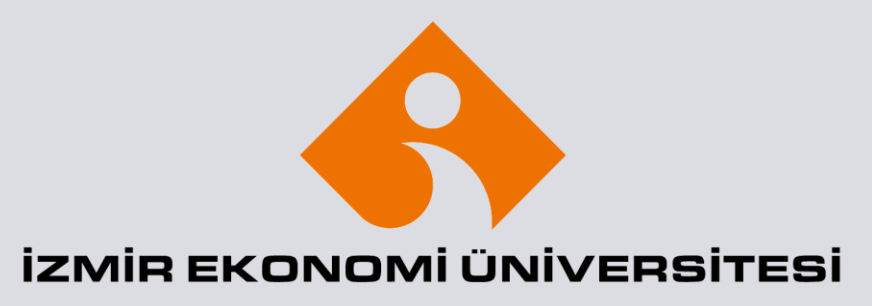

### OBS Ekranına Giriş Yapmak İçin...

https://obs.izmirekonomi.edu.tr/oibs/std Öğrenci Kullanıcı adı: Öğrenci numarası (Örn:20230202001)

**Öğrenci Şifresi:** Daha önce sisteme girdiyseniz belirlediğiniz şifreyi kullanabilirsiniz.

Eğer şifrenizi hatırlamıyorsanız sayfada yer alan "Şifre Sıfırla" alanından şifrenizin daha önce tanımlanmış olan e-posta adresinize gönderilmesini sağlayabilirsiniz.

### Kayıt İşlemleri için Ders ve Dönem İşlemleri'ni seçin

|                             |       | ≡ 2024 - | 2025 Akademik Yılı Bahar Dönemi                       |                  |                                 |        | â                                   | K €10  | 2023(      |     |
|-----------------------------|-------|----------|-------------------------------------------------------|------------------|---------------------------------|--------|-------------------------------------|--------|------------|-----|
| TEST İzmir Ekonomi Üniversi | itesi | Bilg     | <b>jilendirme</b> 2024 - 2025 Akademik Yılı Güz Döner | ni Döneminde 6 / | Adet Onaylanmış ders kaydınız m | evcut. |                                     |        |            | ×   |
| TEST Öğrenci Bilgi Sistem   | ni    |          | Altif Akadamik Dänam Bilailari                        |                  | Danızman Bilgiləri              |        | CADA/ap dal Bilailari               |        | K          |     |
| 📰 Genel İşlemler            | >     | <b>f</b> | 2024 - 2025 Akademik Yılı Bahar Dönemi                |                  | Danışman bilgilen               | 5      | çAP) fan dar blighen<br>: Fakültesi | 9      | AGNO: 2,9: |     |
| 🛱 Ders ve Dönem İşlemleri   | >     |          |                                                       |                  |                                 |        | Programında ÇAP                     |        | Detay      |     |
| 🕼 Form İşlemleri            | >     | -        |                                                       |                  | Detay                           |        | Yapıvor                             |        |            |     |
| 🖧 YÖKSİS İşlemleri          | >     |          |                                                       |                  |                                 |        |                                     |        |            |     |
| Başvuru İşlemleri           | >     |          |                                                       |                  |                                 |        |                                     |        |            |     |
| 🖹 Kullanıcı İşlemleri       | >     |          |                                                       |                  |                                 |        |                                     | •      |            |     |
|                             |       |          |                                                       |                  |                                 |        |                                     |        |            |     |
|                             |       |          |                                                       |                  |                                 |        |                                     |        |            |     |
|                             |       |          |                                                       |                  |                                 |        |                                     |        |            |     |
|                             |       |          |                                                       |                  |                                 |        |                                     |        |            |     |
|                             |       |          |                                                       |                  |                                 |        | ZMİR EKON                           | OMİ ÜI | NIVERSIT   | ESİ |
|                             |       |          |                                                       |                  |                                 |        |                                     |        |            |     |
|                             |       |          |                                                       |                  |                                 |        |                                     |        |            |     |

### Müfredat Durum Ekranı

Bağlı bulunduğunuz müfredatınızı (ders planınızı) buradan görebilirsiniz.

Sınıf ve Dönem bazında aldığınız ve alacağınız dersler organize edilmiştir.

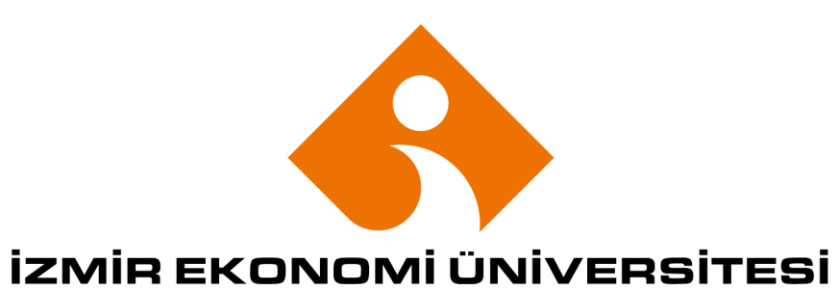

| TEST Öğrenci Bilgi Sistemi<br>enel İslemler | > | Kredi/AKTS Top    | lamına Dahil Olmayan Toplam Kredi:O AKTS:O  |    |       |     |       |      |           |                                    |     |       |     |        |
|---------------------------------------------|---|-------------------|---------------------------------------------|----|-------|-----|-------|------|-----------|------------------------------------|-----|-------|-----|--------|
| ers ve Dönem İşlemleri                      | • | 0. Sınıf Güz      |                                             |    |       |     |       |      |           |                                    |     |       |     |        |
| Ders Kayıt                                  |   | Ders Kodu         | Müfredat Ders Adı                           | ZI | Krd A | KTS | Döner | ui I | Ders Kodu | Ders Adı                           | Z/S | Krd A | KTS | Harf   |
| Dönem Ortalamaları                          |   | 11                | HAZIRLIK                                    | Z  | 0     | 0   | [23-  | 24G] | 011       | [11]HAZIRLIK                       | Z   | 0     | 0   | ex 🗎 🚺 |
| Not Listesi                                 |   | Müfredat Toplam 1 | Kredi : 0 AKTS : 0                          |    |       |     |       |      |           |                                    |     |       |     |        |
| Transkript                                  |   | 0. Sinif Bahar    |                                             |    |       |     |       |      |           |                                    |     |       |     |        |
| Transkript Senaryosu                        |   | Ders Kodu         | Müfredat Ders Adı                           | ZI | Krd A | KTS | Dönen | ú I  | Ders Kodu | Ders Adı                           | Z/S | Krd A | KTS | Harf   |
| Diğer Belgeler                              |   | 12                | HAZIRLIK                                    | Z  | 0     | 0   |       |      |           |                                    |     |       |     |        |
| Müfredat Durum                              |   | Müfredat Toplam 1 | Kredi : 0 AKTS : 0                          |    |       |     |       |      |           |                                    |     |       |     |        |
| Müfredat Bilgi Paketi                       |   | 1. Sınıf Güz      |                                             |    |       |     |       |      |           |                                    |     |       |     |        |
| Staj Başvurusu                              |   | Ders Kodu         | Müfredat Ders Adı                           | ZI | Krd A | KTS | Dönen | ui I | Ders Kodu | Ders Adı                           | Z/S | Krd A | KTS | Harf   |
| Devamsızlık Durumu                          |   | ECON 101          | Mikroekonominin İlkeleri                    | Z  | 3     | 6   | [23-  | 24G] | ECON 101  | Mikroekonominin İlkeleri           | Z   | 3     | 6   | ٥      |
| orm İşlemleri                               | > | ENG 101           | İngilizce'de Akademik Beceriler I           | Z  | 3     | 3   | [23-  | 24G] | ENG 101   | İngilizce de Akademik Beceriler I  | Z   | 3     | 3   | ٢      |
| ÖKSİS İşlemleri                             | > | HIST 100          | Atatürk İlkeleri ve İnkılap Tarihi          | Z  | 4     | 4   | [23-  | 24G] | HIST 100  | Atatürk İlkeleri ve İnkılap Tarihi | Z   | 4     | 4   | ٩      |
| şvuru İşlemleri                             | > | IUE 100           | Oryantasyon ve Kariyer Planlama             | Z  | 1     | 2   | [23-  | 24G] | IUE 100   | Oryantasyon ve Kariyer Planlama    | Z   | 1     | 2   | ٩      |
| ıllanıcı İşlemleri                          | > | MATH 101          | Genel Matematik I                           | Z  | 3     | 6   | [23-  | 24G] | MATH 101  | Genel Matematik I                  | Z   | 3     | 6   | ٩      |
|                                             |   | POOL 004          | GED - Sosyal Bilimler B: İnsan ve Toplum[1] | Z  | 0     | 0   | [23-  | 24B] | GEHU 218  | Sosyal Bilimin İlkeleri II         | Ζ   | 3     | 6   | Ø      |
|                                             |   | SFL 101           | İkinci Yabancı Diller I[1]                  | Z  | 0     | 0   | [23   | 24B] | GER 101   | Almanca I                          | Z   | 3     | 3   | Ø      |
|                                             |   | Müfredat Toplam 1 | Kredi : 14 AKTS : 21                        |    |       |     |       |      |           |                                    |     |       |     |        |
|                                             |   | 1. Sinif Bahar    |                                             |    |       |     |       |      |           |                                    |     |       |     |        |
|                                             |   | Ders Kodu         | Müfredat Ders Adı                           | ZI | Krd A | KTS | Dönen | ui I | Ders Kodu | Ders Adı                           | Z/S | Krd A | KTS | Harf   |
|                                             |   | ECON 102          | Makroekonominin İlkeleri                    | Z  | 3     | 6   | [23-  | 24B] | ECON 102  | Makroekonominin İlkeleri           | Z   | 3     | 6   | 7 🖸    |
|                                             |   | ENG 102           | İngilizce'de Akademik Beceriler II          | Z  | 3     | 4   | [23-  | 24B] | ENG 102   | İngilizce de Akademik Beceriler II | Z   | 3     | 4   | 1 🖸    |
|                                             |   | MATH 102 🛕        | Genel Matematik II                          | Z  | 3     | 6   | [23-  | 24B] | MATH 102  | Genel Matematik II                 | Z   | 3     | 6   | 3 🖸    |
|                                             |   | TURK 100          | Türk Dili                                   | Z  | 4     | 4   | [23-  | 24B] | TURK 100  | Türk Dili                          | Z   | 4     | 4   | 7 🕞    |
|                                             |   | POOL 005          | GED - Sosyal Bilimler C: Sanat[1]           | Z  | 0     | 0   | [23-  | 24B] | GEAR 302  | Dünya Müzeleri                     | Z   | 3     | 6   | ı 🖸    |
|                                             |   | SFL 102           | İkinci Yabancı Diller II[1]                 | Z  | 0     | 0   | [23   | 24B] | GER 102   | Almanca II                         | Z   | 3     | 4   | ı 🖸    |
|                                             |   | Müfredat Toplam 1 | Kredi : 13 AKTS : 20                        |    |       |     |       |      |           |                                    |     |       |     |        |
|                                             |   | 2. Sınıf Güz      |                                             |    |       |     |       |      |           |                                    |     |       |     |        |
|                                             |   |                   |                                             |    |       |     |       |      |           |                                    |     |       |     |        |

### Müfredat Durum Ekranı

Tamamladığınız ve alacağınız dersler sınıf/dönem şeklinde organize edilmiştir.

Ekrandaki ikonların üzerine gelip bir süre beklediğinizde ek bilgiler gelecektir.

| izerine<br>ğinizde ek                             | ↔ YOKSIS işlemleri<br>Başvuru işlemleri<br>İğKullanıcı işlemleri |   |     |
|---------------------------------------------------|------------------------------------------------------------------|---|-----|
| Ders Kodu Müfredat Ders Adı                       |                                                                  | z | Kro |
| ECON 301 🛕 Ekonometri                             |                                                                  | Z | :   |
| ECON 303 🛕 Ön Koşul/Ders Bilgilendirme : ( ECON 1 | 101) ve (ECON 102)                                               | z | :   |
| ECON 305 🛕 Uluslararası Ekonomi I                 |                                                                  | Z | :   |
| ELEC 002 Seçmeli Ders II[1]                       |                                                                  | s | (   |
| ELEC 003 Seçmeli Ders III[1]                      |                                                                  | s |     |
|                                                   |                                                                  |   |     |

TEST İzmir Ekonomi Ünivers

TEST Öğrenci Bilgi Sistem

Transkript Senaryosu
 Diğer Belgeler

☐ Müfredat Durum
☐ Müfredat Bilgi Paketi

Staj Başvurusu
 Devamsızlık Durumu
 Form İşlemleri

Genel işlemler
 Genel işlemler
 Ders ve Dönem işlemleri
 Ders Kayıt
 Dönem Ortalamaları
 Not Listesi
 Transkript

#### IZMIR EKONOMI ÜNIVERSITESI

|   | 2. Sınıf Güz   |                                                    |   |     |      |    |          |        |      |                                     |     |       |     |      |  |
|---|----------------|----------------------------------------------------|---|-----|------|----|----------|--------|------|-------------------------------------|-----|-------|-----|------|--|
|   | Ders Kodu      | Müfredat Ders Adı                                  | Z | Kro | AK.  | rs | Dönemi   | Ders K | lodu | Ders Adı                            | Z/S | Krd ) | KTS | Harf |  |
|   | BA 221         | Finansal Muhasebe                                  | Z | 3   | 3    | 5  | [24-25G] | BA 221 | 1    | Finansal Muhasebe                   | Z   | 3     | 5   | F 🖹  |  |
| _ | BUS 210        | İşletme ve Sosyal Bilimler için Veri Okuryazarlığı | Z | 1   | 3    | 5  | [24-25G] | BUS 21 | 10   | İşletme ve Sosyal Bilimler için Ver | i Z | 3     | 5   | з 🖸  |  |
|   | ECON 211 🛕     | Mikroekonomi Teorisi I                             | Z | 3   | 3    | 6  | [24-25G] | ECON 2 | 211  | Mikroekonomi Teorisi I              | Z   | 3     | 6   | : 🖸  |  |
|   | ECON 215       | Matematiksel İktisat I                             | Z | 4   | 3    | 4  | [24-25G] | ECON 2 | 215  | Matematiksel İktisat I              | z   | 3     | 4   | : 🖸  |  |
| • | ECON 280       | İşletme ve Ekonomi için İstatistik                 | Z | 3   | 3    | 6  | [24-25G] | ECON 2 | 280  | İşletme ve Ekonomi için İstatistik  | Z   | 3     | 6   | o 🕑  |  |
|   | SFL 201        | İkinci Yabancı Diller III[1]                       | Z | (   | )    | 0  | [24-25G] | GER 20 | 01   | Almanca III                         | Z   | 3     | 4   | c 🖸  |  |
|   | Müfredat Topla | am Kredi : 15 AKTS : 26                            |   |     |      |    |          |        |      |                                     |     |       |     |      |  |
|   | 2. Sinif Bahar | ¢                                                  |   |     |      |    |          |        |      |                                     |     |       |     |      |  |
|   | Ders Kodu      | Müfredat Ders Adı                                  | Z | Kro | I AK | rs | Dönemi   | Ders K | lodu | Ders Adı                            | Z/S | Krd ) | KTS | Harf |  |
|   | BUS 220        | İşletme ve Ekonomi için Veri Analitiği             | Z | 3   | 3    | 5  |          |        |      |                                     |     |       |     |      |  |
|   | ECON 202 🛕     | Makroekonomi Teorisi                               | Z | 1   | 3    | 6  |          |        |      |                                     |     |       |     |      |  |
|   | ECON 212 🛕     | Mikroekonomi Teorisi II                            | Z | 3   | 3    | 5  |          |        |      |                                     |     |       |     |      |  |
|   | LAW 300        | İşletme Hukuku                                     | Z | 1   | 3    | 5  |          |        |      |                                     |     |       |     |      |  |
|   | ELEC 001       | Seçmeli Ders I[1]                                  | s | (   | ,    | 0  |          |        |      |                                     |     |       |     |      |  |
|   | SFL 202        | İkinci Yabancı Diller IV[1]                        | Z | (   | )    | 0  |          |        |      |                                     |     |       |     |      |  |
|   | Müfredat Topla | am Kredi : 12 AKTS : 21                            |   |     |      |    |          |        |      |                                     |     |       |     |      |  |
| , | 3. Sınıf Güz   |                                                    |   |     |      |    |          |        |      |                                     |     |       |     |      |  |
|   | Ders Kodu      | Müfredat Ders Adı                                  | Z | Kro | AK.  | rs | Dönemi   | Ders K | odu  | Ders Adı                            | Z/S | Krd J | KTS | Harf |  |
|   | ECON 301 🛕     | Ekonometri                                         | Z |     | 3    | 6  |          |        |      |                                     |     |       |     |      |  |
|   | ECON 303 🛕     | Para ve Banka                                      | Z | 3   | 3    | 6  |          |        |      |                                     |     |       |     |      |  |
|   | ECON 305 🛕     | Uluslararası Ekonomi I                             | Z | 3   | 3    | 6  |          |        |      |                                     |     |       |     |      |  |
|   | ELEC 002       | Seçmeli Ders II[1]                                 | s | (   | )    | 0  |          |        |      |                                     |     |       |     |      |  |
|   | ELEC 003       | Seçmeli Ders III[1]                                | s | (   | )    | 0  |          |        |      |                                     |     |       |     |      |  |
|   | ELEC 004       | Seçmeli Ders IV[1]                                 | s | 6   | )    | 0  |          |        |      |                                     |     |       |     |      |  |
|   | Müfredat Topla | am Kredi : 9 AKTS : 18                             |   |     |      |    |          |        |      |                                     |     |       |     |      |  |
|   | 3. Sinif Bahar | c .                                                |   |     |      |    |          |        |      |                                     |     |       |     |      |  |
|   | Ders Kodu      | Müfredat Ders Adı                                  | Z | Kro | I AK | rs | Dönemi   | Ders K | lodu | Ders Adı                            | Z/S | Krd i | KTS | Harf |  |
|   | ECON 306 🛕     | Uluslararası Ekonomi II                            | Z | 3   | 3    | 6  |          |        |      |                                     |     |       |     |      |  |
|   | ENG 310        | İngilizce Temel Konuşma Becerileri                 | Z | 3   | 3    | 4  |          |        |      |                                     |     |       |     |      |  |
|   | ELEC 005       | Seçmeli Ders V[1]                                  | s | (   | )    | 0  |          |        |      |                                     |     |       |     |      |  |
|   | ELEC 006       | Seçmeli Ders VI[1]                                 | S | (   | )    | 0  |          |        |      |                                     |     |       |     |      |  |
|   | ELEC 007       | Seçmeli Ders VII[1]                                | s | (   | ,    | 0  |          |        |      |                                     |     |       |     |      |  |
|   |                |                                                    |   |     |      |    |          |        |      |                                     |     |       |     |      |  |

Ders Kayıt ekranında dersler SINIF sekmeleri altında gösterilir.

📰 Genel İşlemler

Ders Kayıt

Not Listesi

□ Transkript

Form işlemleri

Dönemi ayrıca seçebilirsiniz.

Sizi karşılayan ekran bulunduğunuz sınıfı gösterir.

Ders seçmek için dersin yanındaki "+" ikonuna basin.

Bir sonraki slaytta ELEC 001 için bir ders seçmek istendiğinde karşılaşacağımız ekranı göreceksiniz.

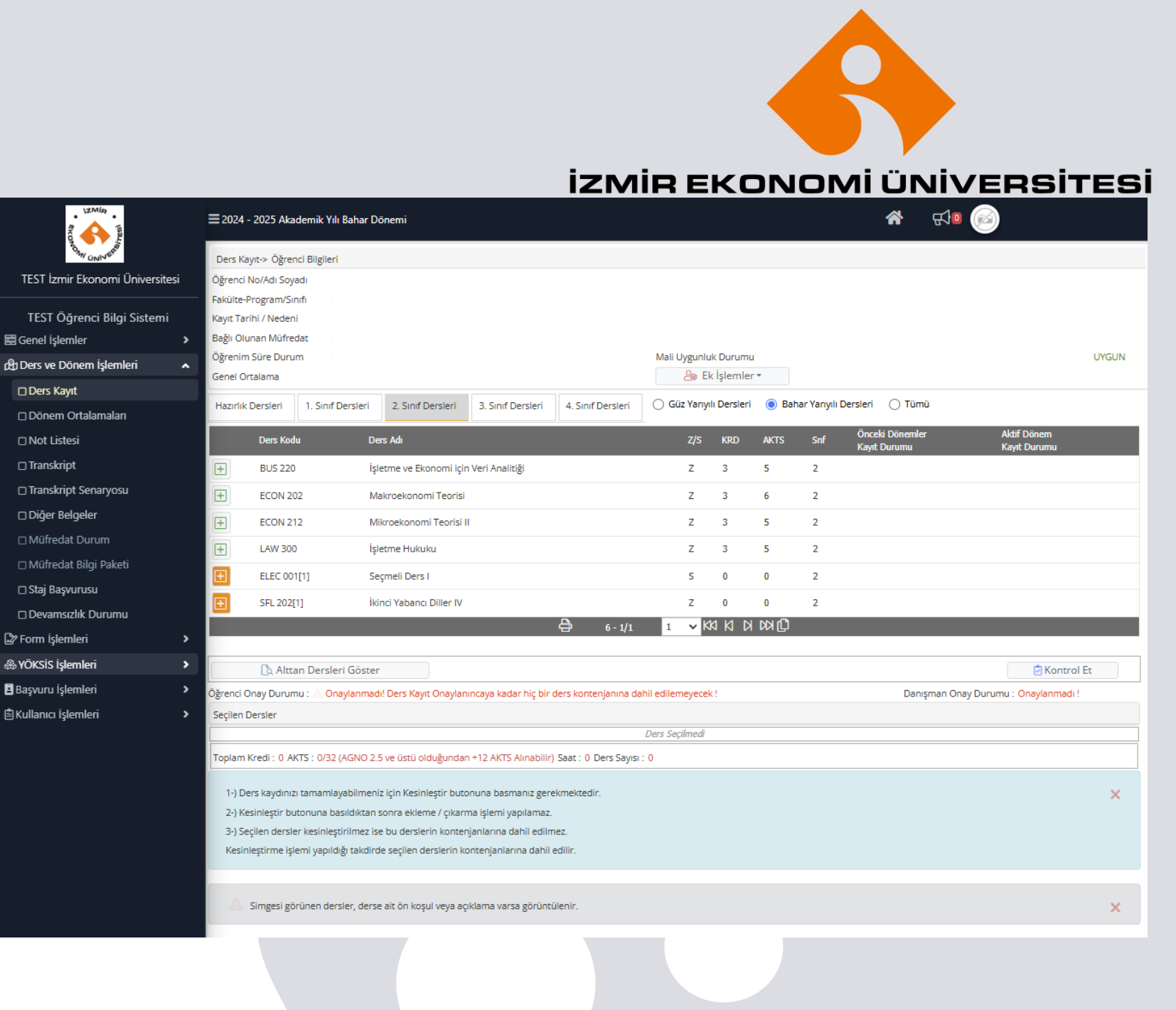

"Önemli Uyarı ! En fazla 7 adet ders listelenir. Seçmek istediğiniz ders listede mevcut değilse, Ders Kodu, Ders Adı veya Öğretim Elemanı Ad Soyad arama kriterlerini kullanarak arama yapabilirsiniz veya sağ alt tarafta yer alan Tüm Dersleri Listele butonuna basabilirsiniz.

şeklinde bir uyarı alabilirsiniz.

Tüm Dersleri Listele'ye basalım.

# IZMIR EKONOMI ÜNİVERSITESI

Ders seçimine devam etmek için lütfen müfredattan seçtiğiniz derse uygun aşağıda listesi olan Aktif Dönemde Açılmış olan bir ders seçiniz.
 Bu ekranda bölümünüz tarafından tanımlanan ders kayıt kuralları işletilmektedir. Kurallar ile ilgili yaşadığınız problemleri lütfen bölümünüze bildiriniz
 Bu ekranda sadece bölümünüz tarafından aktif dönemde açılan dersler listelenmektedir. Seçmek istediğiniz ders listede görünmüyorsa, lütfen bölümünüze bildiriniz.

Müfredattan Seçilen Dersin Kodu: ELEC 001 / Seçmeli Ders I Tipi: Seçmeli

Gruplu Dersten Zorunlu Seçilecek En Az Ders Adedi :1

| ers) | Kod/A | d (      |               |                 |     |     | Öğretin | n Eleman |                    |     | Ek İşlemler | V Konte   | enjan Göster |
|------|-------|----------|---------------|-----------------|-----|-----|---------|----------|--------------------|-----|-------------|-----------|--------------|
| irin | ı     | (        | İşletme Fakül | tesi            |     | •   | Program | n        | Ekonomi            | •   |             | 🍭 Ara/Bul |              |
|      | Şube  | Ders Kod | l Ders Ad     | h               | Z/S | T+U | Krd     | AKTS     | Öğretim Elemanı    | Snf | Açma Nedeni | Ders Dili | Grup Kod     |
| +    | 1     | ECON 20  | )3 Ekonon     | ni Tarihi       | S   | 3   | 3       | 6        |                    | 2   | Dönemsel    | İngilizce | ELEC 001     |
| +    | 1     | ECON 31  | 18 Makroe     | konomi Konuları | S   | 3   | 3       | 5        |                    | 3   | Dönemsel    | İngilizce | ELEC 001     |
| ŧ    | 1     | ECON 32  | 24 Uygular    | malı Ekonometri | S   | 3   | 3       | 5        |                    | 3   | Dönemsel    | İngilizce | ELEC 001     |
| ŧ    | 1     | ECON 33  | 30 Çevre E    | konomisi        | S   | 3   | 3       | 5        |                    | 3   | Dönemsel    | İngilizce | ELEC 001     |
| +    | 1     | ECON 41  | 11 Kamu E     | konomisi        | S   | 3   | 3       | 5        |                    | 4   | Dönemsel    | İngilizce | ELEC 001     |
| +    | 1     | ECON 41  | 16 Zaman      | Serisi Analizi  | S   | 3   | 3       | 6        |                    | 4   | Dönemsel    | İngilizce | ELEC 001     |
| ÷    | 1     | ECON 41  | 18 Oyun T     | eorisi          | S   | 3   | 3       | 6        |                    | 4   | Dönemsel    | İngilizce | ELEC 001     |
|      |       |          |               |                 |     |     |         | 7 - 1/1  | 1 🗸 KA KI KI KI KA |     |             |           |              |

Önemli Uyarı ! En fazla 7 adet ders listelenir. Seçmek istediğiniz ders listede mevcut değilse, Ders Kodu, Ders Adı veya Öğretim Elemanı Ad Soyad arama kriterlerini kullanarak arama yapabilirsiniz veya sağ alt tarafta yer alan Tüm Dersleri Listele butonuna basabilirsiniz.

🕹 Tüm Dersleri Listele

Bu ekranda gelen dersler ilgili ELEC kutusu için alabileceğiniz derslerdir. Bu derslerin tamamı için her dönem size kontenjan ayrılmamış olabilir. Bunu birazdan göreceğiz.

Almak istediğiniz dersi bu listede göremiyorsanız ekranın üst kısmında mavi renk kutuda 3. maddede yazıldığı gibi bölümünüze, tercihen Danışmanınıza bu talebinizi iletebilirsiniz.

 $\odot$ 

Ders seçimine devam etmek için lütfen müfredattan seçtiğiniz derse uygun aşağıda listesi olan Aktif Dönemde Açılmış olan bir ders seçiniz.
 Bu ekranda bölümünüz tarafından tanımlanan ders kayıt kuralları işletilmektedir. Kurallar ile ilgili yaşadığınız problemleri lütfen bölümünüze bildiriniz

3.)Bu ekranda sadece bölümünüz tarafından aktif dönemde açılan dersler listelenmektedir. Seçmek istediğiniz ders listede görünmüyorsa, lütfen bölümünüze bildiriniz.

Müfredattan Seçilen Dersin Kodu: ELEC 001 / Seçmeli Ders I Tipi: Seçmeli

Gruplu Dersten Zorunlu Seçilecek En Az Ders Adedi :1

| Ders  | Kod/A | d (      |               | ]                                   | Öğ    | ģretim Eler   | nanı       |      |      |                 |   | Ek   | İşlemler 🗢   | 🔜 Kont    | enjan Göster |
|-------|-------|----------|---------------|-------------------------------------|-------|---------------|------------|------|------|-----------------|---|------|--------------|-----------|--------------|
| Birim |       | (        | İşletme Fakü  | ltesi                               | ▼ Pro | ogram         |            | Ekor | nomi |                 | • |      | Q /          | ra/Bul    |              |
|       | Suba  | Ders Kov | d Ders Adı    |                                     | -     | 7/            | с Т.Ш      | Krd  | AKTS | Öğrətim Elemanı | - | Sof  | Acma Nadani  | Dere Dili | Crup Kod     |
|       | June  | Ders Kut | Dels Aul      |                                     |       | 4             | 5 170      | NU   | AKIS |                 |   | 3111 | Açına Neuchi | Ders Dill | Стар Коа     |
| Ŧ     | 1     | ECON 20  | 03 Ekonomi    | Tarihi                              |       | S             | 3          | 3    | 6    |                 |   | 2    | Dönemsel     | İngilizce | ELEC 001     |
| Ŧ     | 1     | ECON 3   | 18 Makroeko   | nomi Konuları                       |       | 5             | 3          | 3    | 5    |                 |   | 3    | Dönemsel     | İngilizce | ELEC 001     |
| ÷     | 1     | ECON 32  | 24 Uygulama   | alı Ekonometri                      |       | 5             | 3          | 3    | 5    |                 |   | 3    | Dönemsel     | İngilizce | ELEC 001     |
| Ŧ     | 1     | ECON 33  | 30 Çevre Eko  | onomisi                             |       | 5             | 3          | 3    | 5    |                 |   | 3    | Dönemsel     | İngilizce | ELEC 001     |
| Ŧ     | 1     | ECON 4   | 11 Kamu Eko   | onomisi                             |       | S             | 3          | 3    | 5    |                 |   | 4    | Dönemsel     | İngilizce | ELEC 001     |
| Ŧ     | 1     | ECON 4   | 16 Zaman Se   | erisi Analizi                       |       | S             | 3          | 3    | 6    |                 |   | 4    | Dönemsel     | İngilizce | ELEC 001     |
| Ŧ     | 1     | ECON 4   | 18 Oyun Teo   | risi                                |       | 5             | 3          | 3    | 6    |                 |   | 4    | Dönemsel     | İngilizce | ELEC 001     |
| Ŧ     | 1     | LOG 414  | ł Kaynak Pl   | lanlama Tabanlı Tedarik Zinciri Yön | etimi | S             | 3          | 3    | 6    |                 |   | 3    | Dönemsel     | İngilizce | ELEC 001     |
| Ŧ     | 1     | PSIR 48  | 0 Cinsiyet P  | Politikaları                        |       | S             | 3          | 3    | 6    |                 |   | 3    | Dönemsel     | İngilizce | ELEC 001     |
| Ŧ     | 1     | CDM 43   | 1 Dijital Çağ | ğ'da Hareketli Görüntüler           |       | S             | 3          | 3    | 4    |                 |   | 4    | Dönemsel     | İngilizce | ELEC 001     |
|       |       |          |               |                                     |       | <b>13</b> - 1 | <b>J/2</b> | 1    | ⊷ K  | 1 K K K K       |   |      |              |           |              |

Birden fazla sayfa olabilir!

#### **izmir ekonomi üniversitesi**

S日 ×

Kontenjan Göster'e tıkladığınızda bazı dersler için bu dönem kontenjan ayrılmadığını görebilirsiniz.

Eğer kontenjanla ilgili bir talebiniz olursa Danışmanınız'a iletebilirsiniz.

Ekranda 3 ders için kontenjan olduğu görülüyor.

Ders seçimine devam etmek için lütfen müfredattan seçtiğiniz derse uygun aşağıda listesi olan Aktif Dönemde Açılmış olan bir ders seçiniz.
 Bu ekranda bölümünüz tarafından tanımlanan ders kayıt kuralları işletilmektedir. Kurallar ile ilgili yaşadığınız problemleri lütfen bölümünüze bildiriniz
 Bu ekranda sadece bölümünüz tarafından aktif dönemde açılan dersler listelenmektedir. Seçmek istediğiniz ders listede görünmüyorsa, lütfen bölümünüze bildiriniz.

| Müfn       | edatt | an Seçile | n Dersin Kodu   | : ELEC 001 / Seçmeli Ders I Tipi: Se | çmeli   |        |      |     |       |                 |     |               | $\searrow$ |         |           |
|------------|-------|-----------|-----------------|--------------------------------------|---------|--------|------|-----|-------|-----------------|-----|---------------|------------|---------|-----------|
| Grup       | lu De | rsten Zoi | runlu Seçilecek | k En Az Ders Adedi :1                |         |        |      | _   |       |                 |     |               |            |         |           |
| Ders k     | (od/A | d         |                 | l                                    | Öğretir | n Elen | nanı |     |       |                 |     | Ek İşlemler 🗸 |            | Kontenj | an Göster |
| Birim      |       |           | İşletme Fakü    | iltesi 💌                             | Progra  | m      |      | Eko | onomi | •               |     |               |            |         |           |
|            | Şube  | Ders Ko   | d Ders Adı      |                                      |         | Z/S    | T+U  | Krd | AKTS  | Öğretim Elemanı | Snf | Açma Nedeni   | Ders Dili  | Kont.   | Grup Kod  |
| $\bigcirc$ | 1     | ECON 2    | 03 Ekonomi 1    | Tarihi                               |         | S      | 3    | 3   | 6     |                 | 2   | Dönemsel      | İngilizce  | 0/0     | ELEC 001  |
| $\bigcirc$ | 1     | ECON 3    | 18 Makroeko     | nomi Konuları                        |         | S      | 3    | 3   | 5     |                 | 3   | Dönemsel      | İngilizce  | 0/0     | ELEC 001  |
| $\bigcirc$ | 1     | ECON 3    | 24 Uygulama     | lı Ekonometri                        |         | S      | 3    | 3   | 5     |                 | 3   | Dönemsel      | İngilizce  | 0/0     | ELEC 001  |
| $\bigcirc$ | 1     | ECON 3    | 30 Çevre Eko    | onomisi                              |         | S      | 3    | 3   | 5     |                 | 3   | Dönemsel      | İngilizce  | 0/0     | ELEC 001  |
| $\bigcirc$ | 1     | ECON 4    | 11 Kamu Eko     | onomisi                              |         | S      | 3    | 3   | 5     |                 | 4   | Dönemsel      | İngilizce  | 0/0     | ELEC 001  |
| $\bigcirc$ | 1     | ECON 4    | 16 Zaman Se     | erisi Analizi                        |         | s      | 3    | 3   | 6     |                 | 4   | Dönemsel      | İngilizce  | 0/0     | ELEC 001  |
| $\bigcirc$ | 1     | ECON 4    | 18 Oyun Teor    | risi                                 |         | s      | 3    | 3   | 6     |                 | 4   | Dönemsel      | İngilizce  | 0/0     | ELEC 001  |
| Ð          | 1     | LOG 414   | 4 Kaynak Pla    | anlama Tabanlı Tedarik Zinciri Yöne  | timi    | S      | 3    | 3   | 6     |                 | 3   | Dönemsel      | İngilizce  | 0/15    | ELEC 001  |
| Ŧ          | 1     | PSIR 48   | 0 Cinsiyet P    | olitikalan                           |         | S      | 3    | 3   | 6     |                 | 3   | Dönemsel      | İngilizce  | 0/22    | ELEC 001  |
| Ŧ          | 1     | CDM 43    | 1 Dijital Çağ   | j′da Hareketli Görüntüler            |         | S      | 3    | 3   | 4     |                 | 4   | Dönemsel      | İngilizce  | 0/35    | ELEC 001  |
|            |       |           |                 |                                      |         | 13 - 1 | /2   | 1   | ~     | K1 K1 K1 K1     |     |               |            |         |           |

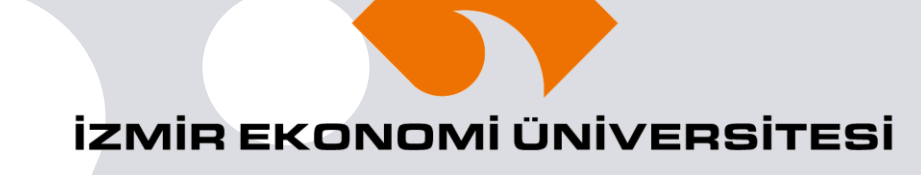

Ek İşlemler menüsü ile bazı faydalı bilgilere ulaşabilirsiniz.

Özellikle "Saatleri Göster" opsiyonunu tercih edebilirsiniz.

#### $\odot$

1.)Ders seçimine devam etmek için lütfen müfredattan seçtiğiniz derse uygun aşağıda listesi olan Aktif Dönemde Açılmış olan bir ders seçiniz. 2.)Bu ekranda bölümünüz tarafından tanımlanan ders kayıt kuralları işletilmektedir. Kurallar ile ilgili yaşadığınız problemleri lütfen bölümünüze bildiriniz

3.)Bu ekranda sadece bölümünüz tarafından aktif dönemde açılan dersler listelenmektedir. Seçmek istediğiniz ders listede görünmüyorsa, lütfen bölümünüze bildiriniz.

Müfredattan Seçilen Dersin Kodu: ELEC 001 / Seçmeli Ders I Tipi: Seçmeli

Gruplu Dersten Zorunlu Seçilecek En Az Ders Adedi :1

| Ders k | (od/A | d (      |                                       |           | Öğretim Elem | anı |      |             |                 |    | Ek İşlemler 🗢       |         | Konter | njan Göster |
|--------|-------|----------|---------------------------------------|-----------|--------------|-----|------|-------------|-----------------|----|---------------------|---------|--------|-------------|
| Birim  |       | (        | İşletme Fakültesi                     | Ŧ         | Program      |     | Ekor | nomi        |                 | •  | 🗟 Ders Programı     |         |        |             |
|        | Şube  | Ders Kod | Ders Adı                              |           | Z/S          | T+U | Krd  | AKTS        | Öğretim Elemanı |    | Bölümleri Göster    |         | Dili   | Grup Kod    |
| Ŧ      | 1     | ECON 20  | 03 Ekonomi Tarihi                     |           | S            | 3   | 3    |             |                 |    |                     |         | ce     | ELEC 001    |
| Ŧ      | 1     | ECON 31  | 18 Makroekonomi Konuları              |           | S            | 3   | 3    |             |                 |    | Saatieri Goster     |         | ce     | ELEC 001    |
| Ŧ      | 1     | ECON 32  | 24 Uygulamalı Ekonometri              |           | S            | 3   | 3    |             |                 | -  | Piğ.Öğr.Elemanlar   | 1       | ce     | ELEC 001    |
| Ŧ      | 1     | ECON 33  | 30 Çevre Ekonomisi                    |           | S            | 3   | 3    |             |                 | -  | 😤 Öğretim Şekli Gös | ter     | ce     | ELEC 001    |
| Đ      | 1     | ECON 41  | 11 Kamu Ekonomisi                     |           | S            | 3   | 3    |             |                 | -( | 4 Dönemsel          | İngili: | zce    | ELEC 001    |
| ÷      | 1     | ECON 41  | 16 Zaman Serisi Analizi               |           | S            | 3   | 3    |             |                 |    | 4 Dönemsel          | İngili: | zce    | ELEC 001    |
| Ŧ      | 1     | ECON 41  | L8 Oyun Teorisi                       |           | S            | 3   | 3    |             |                 |    | 4 Dönemsel          | İngili: | zce    | ELEC 001    |
| Ŧ      | 1     | LOG 414  | Kaynak Planlama Tabanlı Tedarik Zinci | ri Yöneti | imi S        | 3   | 3    |             |                 |    | 3 Dönemsel          | İngili: | zce    | ELEC 001    |
| Ŧ      | 1     | PSIR 480 | 0 Cinsiyet Politikaları               |           | S            | 3   | 3    |             |                 |    | 3 Dönemsel          | İngili: | zce    | ELEC 001    |
| +      | 1     | CDM 431  | L Dijital Çağ'da Hareketli Görüntüler |           | S            | 3   | 3    |             |                 |    | 4 Dönemsel          | İngili: | zce    | ELEC 001    |
|        |       |          |                                       |           | 13 - 1/      | 2   | 1    | <b>~</b> K≮ | 1 1 1 1 1 1 1   |    |                     |         |        |             |
|        |       |          |                                       |           |              |     |      |             |                 |    |                     |         |        |             |

#### **izmir ekonomi üniversitesi**

S 🗆 🗙

Önce "Saatleri Göster" sonra "Kontenjan Göster" derseniz sağdaki ekrana ulaşabilirsiniz.

Örneğin, LOG 414 dersini seçmek için yanındaki artı'ya tıkladığınızda sistem size bir önceki ekrana ders seçilmiş olarak geri getirecek. Müfredattan Seçilen Dersin Kodu: ELEC 001 / Seçmeli Ders I Tipi: Seçmeli

Gruplu Dersten Zorunlu Seçilecek En Az Ders Adedi :1

| Ders K     | (od/A | \d          |                                                                     | Öğretim Elemanı          |       |     |     |         |               | Ek İşl | emler 🕈          | 😡 Ko      | ntenjan | Göste     |
|------------|-------|-------------|---------------------------------------------------------------------|--------------------------|-------|-----|-----|---------|---------------|--------|------------------|-----------|---------|-----------|
| Birim      |       |             | İşletme Fakültesi 🛛 🔻                                               | Program                  | Ekono | mi  |     |         | -             |        | Q                | Ara/Bul   |         |           |
|            | Şube  | Ders Kod    | Ders Adı                                                            |                          | Z/S   | T+U | Krd | AKTS Öğ | retim Elemanı | Sn     | f Açma<br>Nedeni | Ders Dili | Kont. G | irup Ko   |
| $\Diamond$ | 1     | ECON<br>203 | Ekonomi Tarihi [Cum 10:20,Cum 11:15,Cum 12                          | 2:10]                    | s     | 3   | 3   | 6       |               | 2      | Dönemsel         | İngilizce | 0/0     | ELE<br>00 |
| $\bigcirc$ | 1     | ECON<br>318 | Makroekonomi Konuları [Per 13:05,Per 14:00,F                        | Per 14:55]               | S     | 3   | 3   | 5       |               | 3      | Dönemsel         | İngilizce | 0/0     | ELE<br>00 |
| $\bigcirc$ | 1     | ECON<br>324 | Uygulamalı Ekonometri [Pzt 14:00,Pzt 14:55,Pz                       | zt 15:50]                | S     | 3   | 3   | 5       |               | 3      | Dönemsel         | İngilizce | 0/0     | ELE<br>00 |
| $\bigcirc$ | 1     | ECON<br>330 | Çevre Ekonomisi [Per 14:00,Per 14:55,Per 15:5                       | 50]                      | S     | 3   | 3   | 5       |               | 3      | Dönemsel         | İngilizce | 0/0     | ELE<br>00 |
| $\bigcirc$ | 1     | ECON<br>411 | Kamu Ekonomisi [Cum 14:00,Cum 14:55,Cum                             | 15:50]                   | S     | 3   | 3   | 5       |               | 4      | Dönemsel         | İngilizce | 0/0     | ELE<br>00 |
| $\bigcirc$ | 1     | ECON<br>416 | Zaman Serisi Analizi [Pzt 10:20,Pzt 11:15,Pzt 1                     | 12:10]                   | S     | 3   | 3   | 6       |               | 4      | Dönemsel         | İngilizce | 0/0     | ELE<br>00 |
| $\bigcirc$ | 1     | ECON<br>418 | Oyun Teorisi [Sal 13:05,Sal 14:00,Sal 14:55]                        |                          | S     | 3   | 3   | 6       |               | 4      | Dönemsel         | İngilizce | 0/0     | ELE<br>00 |
| ÷          | 1     | LOG 414     | Kaynak Planlama Tabanlı Tedarik Zinciri Yönetin<br>14:00,Sal 14:55] | ni <i>[Sal 13:05,Sal</i> | S     | 3   | 3   | 6       |               | 3      | Dönemsel         | İngilizce | 0/15    | ELE<br>00 |
| ÷          | 1     | PSIR 480    | Cinsiyet Politikaları [Per 14:00,Per 14:55,Per 13                   | 5:50]                    | S     | 3   | 3   | 6       |               | 3      | Dönemsel         | İngilizce | 0/22    | ELE<br>00 |
| +          | 1     | CDM 431     | Dijital Çağ'da Hareketli Görüntüler [Cum 08:30                      | ,Cum 09:25,Cum 10:2      | 0] S  | 3   | 3   | 4       |               | 4      | Dönemsel         | İngilizce | 0/35    | ELE<br>00 |

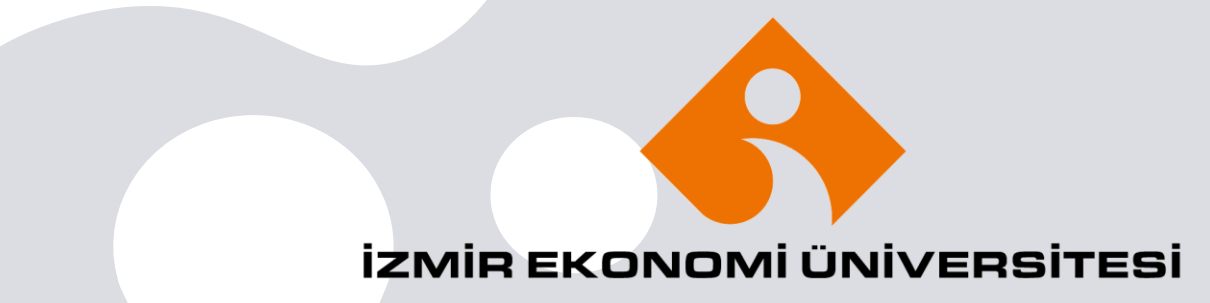

Bu aşamada seçilen Ders için bir kontenjan rezerve etmediğinizi bilmeniz çok önemli!

Rezervasyon için:

- 1. Dersler seçilmeli.
- 2. Kontrol et düğmesine basılmalı.
- 3. Ders kaydı Kesinleştirilmeli.

Bir sonraki sayfada yer alan uyarılara dikkat etmeniz gerekmektedir.

|                                                      | Ders Kodu                                                                                                    | Der                                                                                                    | s Adı                                                                                                    |                                                                                                    |                                                                                                    |                                                    | Z/S                             | KRD                                  | AKTS                         | Snf                  | Önceki Dönemler<br>Kavıt Durumu | AK                             | Aktif Dönem<br>Kavıt Durumu |                                               |
|------------------------------------------------------|----------------------------------------------------------------------------------------------------|----------------------------------------------------------------------------------------------------|----------------------------------------------------------------------------------------------------|----------------------------------------------------------------------------------------------------|----------------------------------------------------------------------------------------------------|----------------------------------------------------|---------------------------------|--------------------------------------|------------------------------|----------------------|---------------------------------|--------------------------------|-----------------------------|-----------------------------------------------|
| ŧ)                                                   | BUS 220                                                                                                    | İşle                                                                                                    | tme ve Ekonomi için V                                                                                                    | Veri Analitiği                                                                                                    |                                                                                                    |                                                    | Z                               | 3                                    | 5                            | 2                    | ,                               |                                |                             |                                               |
| +                                                    | ECON 202                                                                                                    | Ma                                                                                                    | kroekonomi Teorisi                                                                                                    |                                                                                                    |                                                                                                    |                                                    | Z                               | 3                                    | 6                            | 2                    |                                 |                                |                             |                                               |
| +                                                    | ECON 212                                                                                                    | Mil                                                                                                    | kroekonomi Teorisi II                                                                                                    |                                                                                                    |                                                                                                    |                                                    | Z                               | 3                                    | 5                            | 2                    |                                 |                                |                             |                                               |
| +                                                    | LAW 300                                                                                                    | İşle                                                                                                    | tme Hukuku                                                                                                    |                                                                                                    |                                                                                                    |                                                    | Z                               | 3                                    | 5                            | 2                    |                                 |                                |                             |                                               |
| ŧ                                                    | ELEC 001[1                                                                                                    | ] Seg                                                                                                    | meli Ders I                                                                                                    |                                                                                                    |                                                                                                    |                                                    | S                               | 0                                    | 0                            | 2                    |                                 | ŀ                              | Kayıtlı(LOG 41              | 14)                                           |
| Ð                                                    | SFL 202[1]                                                                                                    | İkir                                                                                                    | nci Yabancı Diller IV                                                                                                    |                                                                                                    |                                                                                                    |                                                    | z                               | 0                                    | 0                            | 2                    |                                 |                                |                             |                                               |
|                                                      |                                                                                                    |                                                                                                    |                                                                                                    |                                                                                                    | <b>6</b> 6-                                                                                              | - 1/1                                              | 1                               | <mark>~</mark> K1 K1                 | I KA KA (                    | Ç                    |                                 |                                |                             |                                               |
|                                                      |                                                                                                    |                                                                                                    |                                                                                                    |                                                                                                    |                                                                                                    |                                                    |                                 |                                      |                              |                      |                                 |                                |                             |                                               |
|                                                      | 👌 Alttan                                                                                                    | Dersleri Göster                                                                                                    | •                                                                                                    |                                                                                                    |                                                                                                    |                                                    |                                 |                                      |                              |                      |                                 |                                | l l                         | Kontrol Et                                    |
| renci                                                | 🖧 Alttan                                                                                                    | Dersleri Göster                                                                                                    | -<br>II <sup>I</sup> Ders Kavit Onavlani                                                                                                    | incava kadar hic bir                                                                                                    | : ders kontenian                                                                                         | nina dahi                                          | il edileme                      | verek !                              |                              |                      |                                 | anısman Onav Di                | urumu : Onav                | Kontrol Et                                    |
| ģrenci<br>63. ien                                    | C Alttan<br>Onay Durumu<br>Dersler                                                                                                    | Dersleri Göster                                                                                                    | dı! Ders Kayıt Onaylanı                                                                                                    | ıncaya kadar hiç bir                                                                                                    | r ders kontenjan                                                                                         | nına dahi                                          | il edileme                      | yecek !                              |                              |                      | D                               | anışman Onay Dı                | urumu : Onaj                | S Kontrol Et ylanmadı !                       |
| ğrenci                                               | Conay Durumu<br>Dersler<br>S ers Kodu                                                                                                    | Dersleri Göster<br>: A Onaylanmad<br>ı Ders Adı                                                                                                    | -<br>Iı! Ders Kayıt Onaylanı                                                                                                    | ıncaya kadar hiç bir                                                                                                    | r ders kontenjan<br>Z/S                                                                                  | nına dahi<br>S T+U                                 | il edileme<br>Krd A             | yecek !<br>KTS Sni                   | f Alış                       | Açma Ne              | D<br>edeni Grup Ko              | anışman Onay Dı<br>d           | urumu : Onay                | Skontrol Et ylanmadı !                        |
| renci                                                | Chay Durumu<br>Dersler<br>Stars Kodu<br>1 LOG 414                                                                                                    | Dersleri Göster                                                                                                    | -<br>II! Ders Kayıt Onaylanı<br>ama Tabanlı Tedarik Zi                                                                                                    | ıncaya kadar hiç bir<br>nciri Yönetimi                                                                                                    | ders kontenjan<br>Z/S<br>S                                                                               | nına dahi<br>S T+U<br>3+0                          | il edileme<br>Krd A<br>3 6      | yecek !<br>KTS Sni                   | f <b>Alış</b><br>Seçmeli     | Açma Ne<br>Dnm.      | D<br>edeni Grup Ko<br>ELEC 00   | anışman Onay Du<br>d<br>11 🔗 S | urumu : Onay<br>5aydır      | 3 Kontrol Et<br>ylanmadı !<br>(1) Diğer Bilgi |
| renci                                                | C Alttan<br>Onay Durumu<br>Dersler<br>S ars Kodu<br>1 LOG 414                                                                                                    | Dersleri Göster<br><b>Onaylanmad</b><br>Ders Adı<br>Kaynak Planl                                                                                                    | -<br>I!! Ders Kayıt Onaylanı<br>ama Tabanlı Tedarik Zi                                                                                                    | ıncaya kadar hiç bir<br>nciri Yönetimi                                                                                                    | ders kontenjan<br>Z/S<br>S<br>1 -                                                                        | nına dahi<br>S T+U<br>3+0<br>- 1/1                 | il edileme<br>Krd A<br>3 6<br>1 | yecek!<br>KTS Snf<br>i 3<br>✔ KA K   | F Alış<br>Seçmeli<br>D DD (D | Açma Ne<br>Dnm.      | D<br>edeni Grup Ko<br>ELEC 00   | anışman Onay Du<br>d<br>D1 Ø S | urumu : Onay<br>5aydır      | 3 Kontrol Et<br>ylanmadı !<br>① Diğer Bilgi   |
| renci                                                | Ch Alttan<br>Onay Durumu<br>Dersler<br>9 ers Kodu<br>1 LOG 414<br>h Kredi : 3 AKT                                                                                               | Dersleri Göster<br>Conaylanmac<br>Ders Adı<br>Kaynak Planl<br>S : 6/32 (AGNO 2.                                                                                                    | -<br>Iı! Ders Kayıt Onaylanı<br>ama Tabanlı Tedarik Zi<br>5 ve üstü olduğundan                                                                                                    | ıncaya kadar hiç bir<br>nciri Yönetimi<br>+12 AKTS Alınabilir                                                                                                    | r ders kontenjan<br>Z/S<br>S<br>1 -<br>r) Saat : 3 Ders                                                  | nına dahi<br>S T+U<br>3+0<br>- 1/1<br>; Sayısı : 1 | il edileme<br>Krd A<br>3 6<br>1 | yecek!<br>KTS Sni<br>i 3<br>✔KKIK    | F Alış<br>Seçmeli<br>D DX (  | Açma Na<br>Dnm.<br>D | D<br>edeni Grup Ko<br>ELEC 00   | anışman Onay Du<br>d<br>11 Ø S | urumu : Onay<br>5aydır      | 3 Kontrol Et<br>ylanmadı !<br>① Diğer Bilgi   |
| renci                                                | C Alttan<br>Onay Durumu<br>Dersler<br>S Prs Kodu<br>1 LOG 414<br>n Kredi : 3 AKT                                                                                                | Dersleri Göster<br>Onaylanmad<br>Ders Adı<br>Kaynak Planl<br>S : 6/32 (AGNO 2.<br>amamlavabilmen                                                                                          | -<br>II! Ders Kayıt Onaylanı<br>ama Tabanlı Tedarik Zi<br>5 ve üstü olduğundan<br>iz icin Kesinlestir buto                                                                               | ıncaya kadar hiç bir<br>nciri Yönetimi<br>1+12 AKTS Alınabili<br>ınuna başmanız ger                                                                                                | r ders kontenjan<br>Z/S<br>S<br>- 1 -<br>r) Saat : 3 Ders<br>rekmektedir.                                | nına dahi<br>S T+U<br>3+0<br>- 1/1<br>: Sayısı : 1 | I edileme<br>Krd A<br>3 6<br>1  | yecek!<br>KTS Snt<br>3<br>▼ KKI K    | f Alış<br>Seçmeli<br>D DD [  | Açma No<br>Dnm.      | D<br>edeni Grup Ko<br>ELEC 00   | anışman Onay Du<br>d<br>)1 Ø S | Gaydır                      | Kontrol Et<br>ylanmadı !<br>① Diğer Bilgi     |
| irenci<br>oplan<br>1-) [<br>2-) k                    | C Alttan<br>Onay Durumu<br>Dersler<br>9 rs Kodu<br>1 LOG 414<br>n Kredi : 3 AKT<br>Ders kaydınızı t<br>Kesinleştir butc                                                         | Dersleri Göster<br>Conaylanmac<br>Ders Adı<br>Kaynak Planl<br>S : 6/32 (AGNO 2.<br>amamlayabilmen<br>ununa basıldıktan                                                                    | -<br>II: Ders Kayıt Onaylanı<br>ama Tabanlı Tedarik Zi<br>5 ve üstü olduğundan<br>iz için Kesinleştir buto<br>sonra ekleme / çıkarm                                                      | ncaya kadar hiç bir<br>nciri Yönetimi<br>+12 AKTS Alınabilir<br>nuna basmanız ger<br>na işlemi yapılamaz                                                                           | r ders kontenjan<br>Z/S<br>S<br><b>1</b> -<br>r) Saat : 3 Ders<br>rekmektedir.                           | nına dahi<br>S T+U<br>3+0<br>- 1/1<br>: Sayısı : 1 | il edileme<br>Krd A<br>3 6<br>1 | yecek!<br>KTS Snf<br>; 3<br>▼KA K    | F Alış<br>Seçmeli<br>D DD [  | Açma Ne<br>Dnm.      | D<br>edeni Grup Ko<br>ELEC 00   | anışman Onay Du<br>d<br>J1 Ø S | Gurumu : Onay               | SKontrol Et<br>ylanmadı !<br>() Diğer Bilgi   |
| ýrenci<br>cyten<br>ioplan<br>1-) E<br>2-) K<br>3-) S | Chay Durumu<br>Dersler<br>Stars Kodu<br>1 LOG 414<br>h Kredi : 3 AKT<br>Ders kaydınızı t<br>Kesinleştir butc<br>Seçilen dersler                                                 | Dersleri Göster<br>Onaylanmac<br>Ders Adı<br>Kaynak Planl<br>S : 6/32 (AGNO 2.<br>amamlayabilmen<br>nuna basıldıktan<br>kesinleştirilmez is                                               | -<br>I! Ders Kayıt Onaylanı<br>ama Tabanlı Tedarik Zi<br>5 ve üstü olduğundan<br>iz için Kesinleştir buto<br>sonra ekleme / çıkarn<br>e bu derslerin konten                              | ncaya kadar hiç bir<br>nciri Yönetimi<br>I +12 AKTS Alınabilir<br>nuna basmanız ger<br>na işlemi yapılamaz<br>janlarına dahil edilr                                                | r ders kontenjan<br>Z/S<br>S<br>1 -<br>r) Saat : 3 Ders<br>rekmektedir.<br>:.<br>mez.                    | nına dahi<br>S T+U<br>3+0<br>- 1/1                 | il edileme<br>Krd A<br>3 6<br>1 | yecek!<br>KTS Sni<br>i 3<br>✓ KKI KI | F Alış<br>Seçmeli<br>D DX (  | Açma Na<br>Dnm.      | edeni Grup Ko<br>ELEC 00        | anışman Onay Du<br>d<br>11 Ø S | Gaydır                      | Kontrol Et<br>ylanmadı !<br>① Diğer Bilgi     |
| grenci<br>oplan<br>1-) [<br>2-) K<br>3-) S<br>Kesi   | Chay Durumu<br>Dersler<br>Sors Kodu<br>1 LOG 414<br>n Kredi : 3 AKT<br>Ders kaydınızı t<br>Kesinleştir butc<br>Seçilen dersler<br>inleştirme işler                              | Dersleri Göster<br>Onaylanmad<br>Ders Adı<br>Kaynak Planl<br>S : 6/32 (AGNO 2.<br>amamlayabilmen<br>nuna basıldıktan<br>kesinleştirilmez is<br>ni yapıldığı takdırd                       | -<br>II: Ders Kayıt Onaylanı<br>ama Tabanlı Tedarik Zi<br>5 ve üstü olduğundan<br>iz için Kesinleştir buto<br>sonra ekleme / çıkarn<br>e bu derslerin konten<br>de seçilen derslerin ko  | ncaya kadar hiç bir<br>nciri Yönetimi<br>+12 AKTS Alınabilir<br>nuna basmanız ger<br>na işlemi yapılamaz<br>janlarına dahil edilr<br>ontenjanlarına dahil                          | r ders kontenjan<br>Z/S<br>S<br>1 -<br>r) Saat : 3 Ders<br>rekmektedir.<br>c.<br>mez.<br>I edilir.       | nına dahi<br>S T+U<br>3+0<br>- 1/1<br>S Sayısı : 1 | Krd A<br>3 6<br>1               | yecek!<br>KTS Snt<br>i 3<br>✓ KX K   | F Alış<br>Seçmeli<br>D DD (  | Açma Ne<br>Dnm.      | edeni Grup Ko<br>ELEC OC        | anışman Onay De<br>d<br>D1 Ø S | 5aydır                      | Ylanmadı !<br>(1) Diğer Bilgi                 |
| grenci<br>oplan<br>1-) C<br>2-) K<br>Kesi            | C Alttan<br>Onay Durumu<br>Dersler<br>9 ers Kodu<br>1 LOG 414<br>Ders kaydınızı t<br>Kesinleştir buto<br>Seçilen dersler<br>inleştirme işler                                    | Dersleri Göster<br>Conaylanmad<br>Ders Adı<br>Kaynak Planl<br>S : 6/32 (AGNO 2.<br>amamlayabilmen<br>ununa basıldıktan<br>kesinleştirilmez is<br>ni yapıldığı takdırd                     | -<br>II: Ders Kayıt Onaylanı<br>ama Tabanlı Tedarik Zi<br>5 ve üstü olduğundan<br>iz için Kesinleştir buto<br>sonra ekleme / çıkarın<br>e bu derslerin konten<br>de seçilen derslerin ko | ncaya kadar hiç bir<br>nciri Yönetimi<br>+12 AKTS Alınabilir<br>nuna basmanız ger<br>na işlemi yapılamaz<br>janlarına dahil edilr<br>ontenjanlarına dahil                          | r ders kontenjan<br>Z/S<br>S<br>1 -<br>r) Saat : 3 Ders<br>rekmektedir.<br><br>mez.<br>I edilir.         | nına dahi<br>S T+U<br>3+0<br>- 1/1<br>: Sayısı : 1 | il edileme<br>Krd A<br>3 6<br>1 | yecek!<br>KTS Smi<br>i 3<br>✓ KKI K  | F Alış<br>Seçmeli            | Açma Na<br>Dnm.      | edeni Grup Ko                   | anışman Onay Du<br>d<br>11 Ø S | Saydır                      | Ylanmadı !<br>() Diğer Bilgi                  |
| oplam<br>1-) [<br>2-) k<br>3-) S<br>Kesi             | Ca Alttan<br>Onay Durumu<br>Dersler<br>Sors Kodu<br>1 LOG 414<br>n Kredi : 3 AKT<br>Ders kaydınızı t<br>Kesinleştir butc<br>Seçilen dersler<br>inleştirme işler<br>Simgesi görü | Dersleri Göster<br>Onaylanmad<br>Ders Adı<br>Kaynak Planl<br>S : 6/32 (AGNO 2.<br>amamlayabilmen<br>nuna basıldıktan<br>kesinleştirilmez is<br>ni yapıldığı takdırdı<br>nen dersler, ders | -<br>II: Ders Kayıt Onaylanı<br>ama Tabanlı Tedarik Zi<br>5 ve üstü olduğundan<br>iz için Kesinleştir buto<br>sonra ekleme / çıkarn<br>e bu derslerin konten<br>de seçilen derslerin ko  | Incaya kadar hiç bir<br>nciri Yönetimi<br>I +12 AKTS Alınabilir<br>nuna basmanız ger<br>na işlemi yapılamaz<br>janlarına dahil edilr<br>ontenjanlarına dahil<br>klama varsa görünt | r ders kontenjan<br>Z/S<br>S<br>1 -<br>r) Saat : 3 Ders<br>rekmektedir.<br>mez.<br>I edilir.<br>tülenir. | nına dahi<br>S T+U<br>3+0<br>- 1/1<br>S Sayısı : 1 | il edileme<br>3 6<br>1          | yecek!<br>KTS Snt<br>i 3<br>✓ KX K   | F Alış<br>Seçmeli<br>D DD (  | Açma Na<br>Dnm.      | edeni Grup Ko<br>ELEC O         | anışman Onay De<br>d<br>11 Ø S | 5aydır                      | SKontrol Et<br>ylanmadı !<br>() Diğer Bilg    |

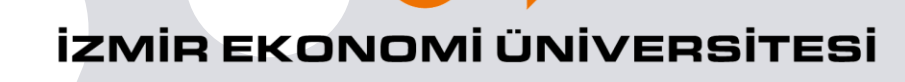

### Uyarılar

- Ders kesinleştirmeden seçtiğiniz derse kayıtlanmış sayılmazsınız. Derse kalıcı kayıt için mutlaka Kesinleştirme işlemi yapılmalıdır. Kontrol Et denmesi yeterli değildir. Ancak ders kesinleştirebilmek için öncesinde Kontrol Et düğmesine tıklamanız gerekmektedir.
- Kesinleştirdiğiniz dersler değiştirilemez/silinemez. Kesinleştirdiğiniz derslerle ilgili gün/saat/şube değişikliği de yapılamaz.
- Kesinleştirdiğiniz ders listesine sonradan yeni ders eklemesi yapabilirsiniz. Ders eklemesi yaptıktan sonra da yeni eklediğiniz dersler için de kesinleştirmeniz gerekmektedir.
- Sistemden kaydın herhangi bir aşamasında çıkarsanız o ana kadar yaptığınız seçimler kaybolmaz.

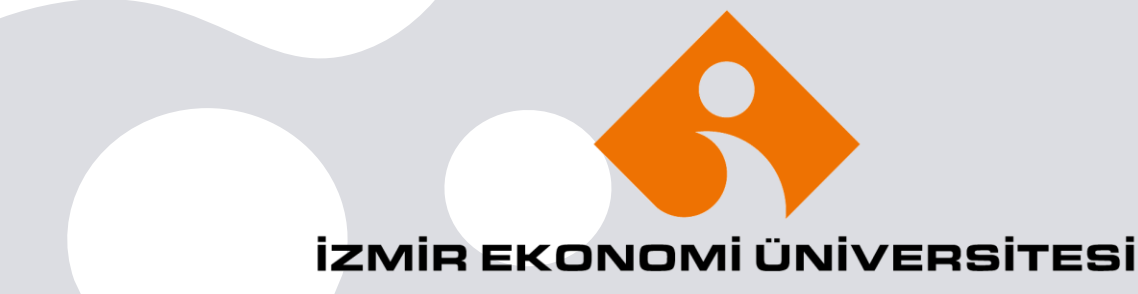

## Başarılı bir dönem geçirmenizi dileriz

**IZMIR EKONOMI ÜNIVERSITESI**